## **Quick Start Guide**

## For Logging into the EVV Portal

To log into the EVV Portal, please follow these steps:

## **Step 1 - Navigate to the EVV Portal**

Type <a href="https://ucp.hhaexchange.com/login">https://ucp.hhaexchange.com/login</a>

into the browser on your smartphone, tablet, or computer.

**Tip:** We strongly recommend that you favorite or bookmark the EVV Portal website on your browser. Visit <u>https://tempusunlimited.org/evv-support/</u> and click on EVV guides for a helpful guide on saving a favorite or a bookmark.

| Log in to your<br>HHAeXchange account. | Email                      |
|----------------------------------------|----------------------------|
| •                                      | Password                   |
| •                                      | Log In<br>Forgot Password? |
| 0                                      |                            |
|                                        |                            |
| •                                      |                            |
|                                        |                            |

| Email annesmith99@yahoomail.com Password                                                                                                    |                                 |
|----------------------------------------------------------------------------------------------------|---------------------------------|
| Step 3 - Consumer/Surro<br>u are a Consumer or Surrogate, you<br>Services Portal Timesheets<br>ello, Anne Smith (Consumer)<br>Timesheets<br>Pay Period<br>C 06/04/2023 - 06/17/2023<br>PCA 4 Hours Approved 05/21/2023 - 06/03/2023 | bur screen will look like this: |

If you are a PCA, your screen will look like this:

| Time   | esheets            |                 |                 |                                                  |                     |                 |          |
|--------|--------------------|-----------------|-----------------|--------------------------------------------------|---------------------|-----------------|----------|
| Pay Pe | eriod<br>06/04/202 | 23 - 06/17/2023 | > <u>A 2 pa</u> | y period(s) with incomplete t                    | <u>timesheet(s)</u> |                 |          |
| Con    | nsumer 👃           | Hours Approved  | 05/2            | 4/2023 - 06/17/2023<br>1/2023 - 06/03/2023 O App | proved              | 🜢 Program       | 🜲 Status |
| Ann    | e Smith (150512)   | 08h 00m         |                 | 05h 00m                                          |                     | Fee For Service | Incomple |

You can now log into the EVV Portal.